## Consultar si un documento O se encuentra pagado

A continuación, le realizamos una serie de comentarios en relación con la forma en la que el usuario puede conocer si un expediente de Reconocimiento de Obligaciones se encuentra pagado o no, así como su fecha del pago:

• Para ello, el usuario podrá acceder a cualquier mosaico del grupo "Ejecución de Gastos - Consulta de Expedientes":

|                                          |                                                                    |                                                                                       | Página ir                                                                                                    | iicial 🗸                                                                                                    |                                                                                                    |
|------------------------------------------|--------------------------------------------------------------------|---------------------------------------------------------------------------------------|----------------------------------------------------------------------------------------------------|----------------------------------------------------------------------------------------------------|----------------------------------------------------------------------------------------------------|
| Gastos - Consulta de E                   | xpedientes Ejecució                                                | n de Gastos - Tramitac                                                                | ión de Expedientes I                                                                                                    | Ejecución de Gastos - T                                                                                                    | ratamiento de Expediente                                                                                                    |
| Consulta<br>Expediente<br>Administrativo | Consulta Importar<br>Partidas                                      | Consulta por<br>Partida                                                               | Consulta por<br>Proyecto                                                                                                    | Consulta por<br>Acreedor                                                                                                    | Consulta<br>Partida/Proyecto/Acr<br>eedor                                                                                                    |
| Ľ                                        | Ð                                                                  | 5                                                                                     |                                                                                                    | ۵                                                                                                    | .ir.<br>≜⊚                                                                                                    |
|                                          | Gastos - Consulta de E<br>Consulta<br>Expediente<br>Administrativo | Gastos - Consulta de Expedientes Ejecució<br>Consulta<br>Expediente<br>Administrativo | Gastos - Consulta de Expedientes Ejecución de Gastos - Tramitac   Consulta<br>Expediente<br>Administrativo Consulta Importar<br>Partidas Consulta por<br>Partida   Image: Consulta de Consulta Importar<br>Partidas Consulta por<br>Partida | Gastos - Consulta de Expedientes Ejecución de Gastos - Tramitación de Expedientes I   Consulta<br>Expediente<br>Administrativo Consulta Importar<br>Partidas Consulta por<br>Partida Consulta por<br>Partida Consulta por<br>Proyecto | Gastos - Consulta de Expedientes Ejecución de Gastos - Tramitación de Expedientes Ejecución de Gastos - T   Consulta<br>Expediente<br>Administrativo Consulta Importar<br>Partidas Consulta por<br>Partida Consulta por<br>Partida Consulta por<br>Proyecto Consulta por<br>Acreedor   Image: Consulta Importar<br>Expediente<br>Administrativo Image: Consulta Importar<br>Partida Consulta por<br>Partida Consulta por<br>Proyecto Image: Consulta Importar<br>Acreedor |

- Tras aplicar los filtros necesarios en la pantalla de búsqueda, el sistema mostrará todos los expedientes de gastos que cumplan con dicho requisito. Además, para los expedientes de gastos de la fase O, el sistema recoge a través de la columna "Pagado" el estado en el cual se encuentra el expediente con relación al proceso del pago:
  - Semáforo Verde --> Pagado.
  - Semáforo Rojo --> No pagado.

| ይ < 🗟 💁                    |                                                  |     |         |            | Consulta expedientes                                                                                                    |
|----------------------------|--------------------------------------------------|-----|---------|------------|----------------------------------------------------------------------------------------------------|
| Más∨                       |                                                  |     |         |            |                                                                                                    |
| Expedientes del Acree      | edor: : 100000000                                |     |         |            |                                                                                                    |
| PEDRO PEREZ GARCÍA         |                                                  |     |         |            |                                                                                                    |
|                            |                                                  |     |         |            | and the second second sec |
| × ≈ Q ⊕ × 8 ~              |                                                  |     |         |            |                                                                                                    |
| Expedientes                | Denom.                                           | +/- | Pagado. | Fase conta |                                                                                                    |
| ∽ [≥ 100000000             |                                                  |     |         |            |                                                                                                    |
| > 🖧 GASTOS 2020 0000001152 | contrato carloscas                               |     |         |            |                                                                                                    |
| > 🔂 GASTOS 2020 0000001157 | Contrato de Obras hijo Tomás 16/01               |     |         |            |                                                                                                    |
| > 📇 GASTOS 2020 0000001158 | CONTRATO ANTONIO MORENO                          |     |         |            |                                                                                                    |
| > 📇 GASTOS 2020 0000002320 | Contrato Lote PRC Obras Tomás 03/02              |     |         |            |                                                                                                    |
| > 📇 GASTOS 2020 0000002474 | Contrato Hijo PRC prueba hibernado 1 Tomás 04/02 |     |         |            |                                                                                                    |
| > 🛃 GASTOS 2020 0000002744 | AD_R tipo 05-04 prueba campos                    |     |         |            |                                                                                                    |
| > 📇 GASTOS 2020 0000002745 | aga                                              |     |         |            |                                                                                                    |
| > 📇 GASTOS 2020 0000002751 | Concesión Subvenciones 06/02                     |     |         |            |                                                                                                    |
| > 🔁 GASTOS 2020 0000002758 | Concesión Subvenciones 06                        |     |         |            |                                                                                                    |
| > 🔂 GASTOS 2020 0000002761 | EWTQT                                            |     |         |            |                                                                                                    |
| > 🕂 GASTOS 2020 0000002769 | Concesión Subvenciones 06                        |     |         |            |                                                                                                    |
|                            |                                                  |     |         |            |                                                                                                    |

 Por su parte, para consultar la fecha del pago, el usuario deberá realizar doble click sobre el número de documento financiero:

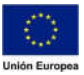

JUNTA DE EXTREMADURA

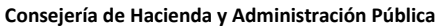

## Dirección General de

Tecnologías de la Información y la Comunicación

| 8 <                   | ଲ <mark>SAP</mark>        |                       |                   |                  | 1          | /isualizar orden | de pago           |                               |       |
|-----------------------|---------------------------|-----------------------|-------------------|------------------|------------|------------------|-------------------|-------------------------------|-------|
| Seleccionar           | Cabecera de documento     | Resumen de documentos | Texto explicativo | Cuentas de mayor | Imputación | Entrada rápida   | Importe pendiente | Contabilidad de activos fijos | Más 🗸 |
| Datos generales       |                           |                       |                   |                  |            |                  |                   |                               |       |
| N <sup>e</sup> orden: | 6000239296                | Ejercicio:            | 2020              | Doc. compl       | ato        |                  |                   |                               |       |
| Nº doc.:              | 6000000621                | Fecha doc.            | 06.02.2020        | 🖂 Liberado       |            |                  |                   |                               |       |
| Soc.                  | AG00                      | Fe.contab.            | 06.02.2020        | (2) Doc.contab   |            |                  |                   |                               |       |
| Impte.tot.:           | в,                        | 00 EUR                |                   | Deducción        |            |                  |                   |                               |       |
| Cuenta de tercer      | 105                       |                       |                   |                  |            |                  |                   |                               |       |
| Nombre:               | PEDRO PEREZ GARCÍA / M    | adrid                 |                   |                  |            |                  |                   |                               |       |
| Proveedor:            | 1000000000                | Tp.bc                 | o.interL: 0001    |                  |            |                  |                   |                               |       |
|                       |                           | F                     | Pagadort          |                  |            |                  |                   |                               |       |
| Imputación            | Existen datos retención i | impuestos             |                   |                  |            |                  |                   |                               |       |
| PosPre:               | G/311A/46000              | Doc                   | presup.: 30000014 | 06 1             |            |                  |                   |                               |       |
| Ce.gestor:            | 120010000                 |                       |                   |                  |            |                  |                   |                               |       |
| Fondos:               | CAG0000001                | Ref                   | ferencia:         |                  |            |                  |                   |                               |       |
| Cta.mayor:            | 6511000000                |                       |                   |                  |            |                  |                   |                               |       |
| Elem.PEP:             | 20000232                  |                       |                   |                  |            |                  |                   |                               |       |
| Act.fijo:             |                           | CLm                   | iov.activ:        |                  |            |                  |                   |                               |       |
|                       |                           | Fe                    | cha ref.:         |                  |            |                  |                   |                               |       |
|                       |                           |                       |                   |                  |            |                  |                   |                               |       |
| Datos pago            |                           |                       |                   |                  |            |                  |                   |                               |       |
| Importe:              | 8,00                      | EUR                   |                   |                  |            |                  |                   |                               |       |
| Impuestos:            | 0,00                      |                       |                   |                  |            |                  |                   |                               |       |
|                       |                           |                       |                   |                  |            |                  |                   |                               |       |

• Posteriormente, se mostrará el asiento contable, momento en el cual el usuario deberá hacer doble click sobre la posición del haber del asiento:

| 8          | < 俞             | SAP             |                |                |                            |                | Visualizar documento:   | Vista de entrada         |                       |         | <u>а</u>  |
|------------|-----------------|-----------------|----------------|----------------|----------------------------|----------------|-------------------------|--------------------------|-----------------------|---------|-----------|
| Cambio     | modo visualizac | dry'mod/Ecación | Vaualizar otro | sticumenta S   | lateccionar sbj.individual | Veual cab doc. | Moneda de visualización | Vista de Illino de mayor | Servicios para ubjetu | e Max e | Finalizar |
| vista de e | retrada         |                 |                |                |                            |                |                         |                          |                       |         |           |
|            | Nº documento    | 600000621       |                | Sociedad       | AG00                       | Ejerská        | 2020                    |                          |                       |         |           |
|            | cha documento   | 06.02.2020      |                | Fecha contab.: | 06.02.2020                 | Period         | 2                       |                          |                       |         |           |
|            | Referencia      |                 |                | Nim general.   |                            |                |                         |                          |                       |         |           |
|            | Moneda          | EUR             |                | Estime testing |                            | Gropo ledger   | *                       |                          |                       |         |           |
| 9          |                 | 1 V V           | 9 GI @         | 20 IO          | ()<br>()                   |                |                         |                          |                       |         |           |
| Soc. *     | Pus. CT DH      | Cuenta          | Libro mayor    | Denominación   | Importe Mone               | ta Testo Cl    | V PosPre                | Doc.comp.                | Clave ref.2           | 1       |           |
| AGOD       | 1 31 H          | 1000000000      | 4000000000     | PEDRO PEREZ    | GARCIA 8,00- EUR           | *Concesió      | E/TIPO60                | 5000000423               | G/311A/46000          | -       |           |
|            |                 |                 |                |                |                            |                |                         |                          |                       |         |           |
|            |                 |                 |                |                |                            |                |                         |                          |                       |         |           |

• Finalmente, el sistema mostrará la siguiente pantalla en la que se recoge información relacionada con el pago, tal como, por ejemplo, la fecha en la que se produjo:

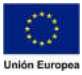

## Consejería de Hacienda y Administración Pública

## Dirección General de

Tecnologías de la Información y la Comunicación

| ይ < ል                                                                                                    | SAP                                                   |                    |                           |                             |            |      |                 |                  | Visualizar docume        | nto: Posición 1 |             |                           |       |
|----------------------------------------------------------------------------------------------------|-------------------------------------------------------|--------------------|---------------------------|-----------------------------|------------|------|-----------------|------------------|--------------------------|-----------------|-------------|---------------------------|-------|
| Cambio modo visualizad                                                                                                    | ición/modificación                                    | Visualizar otro do | cumento                   | Liamar                      | resumen de | er v | s posición ante | rior             | Visualizar posición sig. | Visual cab.doc. | Otros datos | Datos retención impuestos | Más 🛩 |
| Acreedor: 1000                                                                                                    | 0000000 PE                                            | DRO PEREZ GARCÍA   |                           |                             |            | L    | brMay: 40000    | 00000            |                          |                 |             |                           |       |
| Sociedad: AG00                                                                                                    | Min Min                                               | amontes 25         |                           |                             |            |      |                 |                  |                          |                 |             |                           |       |
| lunta de Extremadura                                                                                                    | Ma                                                    | drid               |                           |                             |            | N    | doc. : 60000    | 00621            |                          |                 |             |                           |       |
| Posición 1 / Factura / 3                                                                                                    | 81                                                    |                    |                           |                             |            |      |                 |                  |                          |                 |             |                           |       |
| Importe: 8,                                                                                                    | .00                                                   |                    | EUR                       |                             |            |      |                 |                  |                          |                 |             |                           |       |
|                                                                                                    |                                                       |                    |                           |                             |            |      |                 |                  |                          |                 |             |                           |       |
| Ind.imp.:                                                                                                    |                                                       |                    |                           |                             |            |      |                 |                  |                          |                 |             |                           |       |
| Ind.imp.:                                                                                                    |                                                       |                    |                           |                             |            |      |                 |                  |                          |                 |             |                           |       |
| Ind.imp.:                                                                                                    |                                                       |                    |                           |                             |            |      |                 |                  |                          |                 |             |                           |       |
| Ind.imp.:                                                                                                    |                                                       |                    |                           |                             |            |      | line and        | une: []]         |                          |                 |             |                           |       |
| Ind.imp.:<br>Datos adicionales<br>Base desc.: 8,1                                                                                                    | .00                                                   | EUR                |                           |                             |            |      | led             | Line: []         |                          |                 |             |                           |       |
| Ind.Imp.:<br>Datos adicionales<br>Base desc.: 6,1<br>Cond.pago:                                                                                                    | .00                                                   | EUR                | Dias/pi                   | tje-i O                     | 0,000      | N 0  | 6.000           | N 0              |                          |                 |             |                           |       |
| Datos adicionales<br>Base desc. 8,<br>Cond.pago<br>Fecha base: 06                                                                                                    | .00                                                   | EUR                | Dias/p                    | tje - 0<br>Fija             | 0,000      | N 0  | brd.            | N 0              |                          |                 |             |                           |       |
| Ind.Imp.:<br>Datos adicionales<br>Base desc.: 8,<br>Cond.pago<br>Fecha base: 06<br>Bioqueo págo                                                                             | .00                                                   | EUR                | Dias/pi<br>f<br>Ref.a fac | tje: 0<br>tur:              | 0,000      | × 0  | 0,000           | N O              |                          |                 |             |                           |       |
| Ind.Imp.:<br>Datos adicionales<br>Base desc.: 8,<br>Cond.pago<br>Fecha base<br>Bioqueo pago<br>Via de pago T                                                                | .00<br>5.02.2020<br>Suptvia                           | EUR<br>pago        | Dias/p<br>I<br>Ref.a fac  | tje 0<br>turi               | 0,000      | × 0  | 0,000           | N <mark>0</mark> |                          |                 |             |                           |       |
| Ind.Imp.:<br>Datos adicionales<br>Base desc.: 8,<br>Cond.pago:<br>Fecha base<br>Bioqueo pago<br>Via de pago: 7<br>Refer.pago: 600                                           | .00<br>5.02.2020<br>Suptois                           | EUR                | Dias/pr<br>I<br>Ref.a fac | tur                         | 0,000      | x 0  | 0,000           | N <mark>0</mark> |                          |                 |             |                           |       |
| Ind.Imp.:<br>Datos adicionales<br>Base desc.:<br>Cond.pago<br>Fecha base:<br>Bioqueo pago<br>Via de pago<br>Via de pago<br>Via de pago<br>Compensación:<br>66               | 00<br>5.02.2020<br>Suptoin<br>200239296<br>5.02.2020  | EUR<br>pago:       | Dias/pi<br>I<br>Ref.a fac | tje 0<br>tur                | 0,000      | x 0  | Ind             | N 0              |                          |                 |             |                           |       |
| Ind.Imp.:<br>Datos adicionales<br>Base desc. 6,<br>Cond.pago<br>Fecha base<br>Bioqueo pago<br>Via de pago<br>Via de pago<br>Via de pago<br>Compensación<br>66<br>Asignación | .00<br>5.02.2020<br>Suptofa<br>200239296<br>5.02.2020 | EUR<br>pago:       | Dias/pi<br>I<br>Ref.a fac | tje: 0<br>Fija: 1<br>fue: 1 | 0,000      | x 0  | 0,000           | N 0              |                          |                 |             |                           |       |

 No obstante, si el documento de obligación se encuentra asociado a una factura, también podrá consultar la fecha de pago a través de la pestaña "Documentos Generados" de la factura:

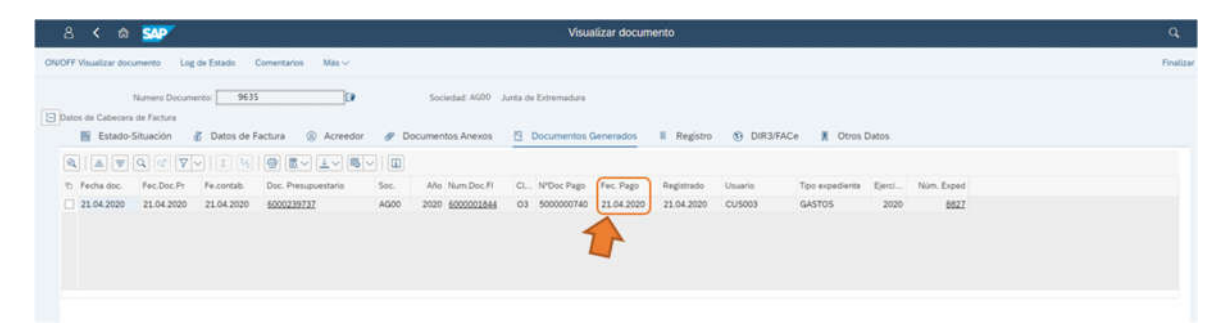

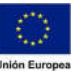